## CHINH PHỤC WORD 2007 (KY V)

ĐỊNH DẠNG CHỮ TRONG WORD 2007

In đậm

 Chọn đoạn text mà bạn muốn in đậm, đưa con trỏ chuột vào vùng chọn cho đến khi xuất hiện thanh công cụ Mini.
ĐỊNH DẠNG CHỮ TRONG WORD 2007

In đậm

1. Chọn đoạn text mà bạn muốn in đậm, đưa con trỏ chuột vào vùng chọn cho đến khi xuất hiện thanh công cụ Mini.

2. Nhấn nút Bold (B).

Bạn cũng có thể sử dụng phím tắt Ctrl+B.

Lưu ý, nhấn Bold (hoặc Ctrl+B) lần nữa nếu bạn muốn bỏ in đậm.

In nghiêng

Thực hiện tương tự như in đậm, nhưng thay vì nhấn nút Bold thì bạn nhấn nút Italic (phím tắt Ctrl+I).

Gạch dưới đoạn text

Nhấn Ctrl+U để gạch dưới đoạn text đang chọn. Nhấn Ctrl+U lần nữa để bỏ gạch dưới.

Ngoài ra còn có nhiều kiểu gạch dưới khác:

- \* Gạch dưới các từ, trừ khoảng trắng:
- Chọn đoạn text bạn muốn gạch dưới.
- Tại thẻ Home, nhóm Font, bạn nhấn nút mũi tên ở góc dưới bên phải.
- Trong hộp Underline style, bạn chọn Word only. Nhấn OK.
- \* Gạch đôi ở dưới từ:

Thực hiện bước 1, 2 tương tự trên.

Trong hộp Underline style, bạn chọn biểu tượng dòng đôi. Nhấn OK.

\* Đường gạch dưới trang trí:

Thực hiện bước 1, 2 tương tự trên.

- Trong hộp Underline style, bạn chọn kiểu mình thích.

- Để đổi màu của đường gạch dưới, nhấn chuột vào hộp Underline color và chọn màu mình thích. Nhấn OK.

## Đổi màu chữ

1. Chọn đoạn text bạn muốn đổi màu, di chuyển con trỏ chuột vào vùng chọn để xuất hiện thanh công cụ Mini.

2. Nhấn nút Font Color và chọn màu mình thích.

Đổi kích cỡ chữ

1. Chọn đoạn text, di chuyển con trỏ chuột vào để xuất hiện thanh công cụ Mini.

2. Để tăng kích cỡ chữ, bạn nhấn nút Grow Font (phím tắt Ctrl+Shift+>). Để giảm kích cỡ chữ, nhấn nút Shrink Font (phím tắt Ctrl+Shift+

Đánh dấu (Highlight) đoạn text

Đánh dấu đoạn text để làm nó trông nổi bật hơn. Cách thực hiện:

1. Tại thẻ Home, nhóm Font, bạn nhấn vào mũi tên bên cạnh nút Text Highlight Color .

2. Chọn một màu dùng để tô sáng mà bạn thích (thường là màu vàng).

3. Dùng chuột tô chọn đoạn text muốn đánh dấu.

4. Muốn ngừng chế độ đánh dấu, bạn nhấn chuột vào mũi tên cạnh nút Text Highlight Color, chọn Stop Highlighting, hoặc nhấn ESC.

Gỡ bỏ chế độ đánh dấu text

1. Chọn đoạn text muốn gỡ bỏ chế độ đánh dấu.

2. Trong thẻ Home, nhóm Font, bạn nhấn chuột vào mũi tên cạnh nút Text Highlight Color.

3. Chọn No Color.

Tìm kiếm nhanh những dòng chữ được đánh dấu

- 1. Trong thẻ Home, nhóm Editing, nhấn nút Find.
- 2. Nếu bạn không thấy nút Format, hãy nhấn nút More.
- 3. Nhấn nút Format, sau đó chọn Highlight.
- 4. Nhấn Find Next.

Tạo một chữ hoa thụt cấp (Dropped Cap)

Có 2 chế độ:

1. Dropped cap.

2. In-margin dropped cap.

Cách thực hiện:

1. Nhấn chuột vào đoạn văn bản mà bạn muốn bắt đầu bằng một chữ hoa thụt cấp.

2. Trong thể Insert, nhóm Text, bạn nhấn nút Drop Cap.

3. Chọn tiếp chế độ Dropped hoặc In margin tùy ý.

Định dạng chỉ số trên (Superscript), chỉ số dưới (Subscript)

1. Chỉ số trên (Superscript); 2. Chỉ số dưới (Subscript).

Chọn đoạn text cần định dạng. Trong thẻ Home, nhóm Font, bạn nhấn nút Superscript (phím tắt Ctrl+Shift+=) để định dạng chỉ số trên, hoặc nhấn nút Subscript (phím tắt Ctrl+=) để định dạng chỉ số tưới.

CANH CHỈNH VĂN BẢN

Canh trái, phải, giữa, hoặc canh đều hai bên

1. Chọn đoạn văn bản bạn muốn canh chỉnh.

2. Trong thẻ Home, nhóm Paragraph, nhấn nút Align Left để canh lề trái, nhấn Align Right để canh phải, nhấn nút Center để canh giữa (giữa 2 lề trái và phải), hay nhấn nút Justify để canh đều hai

bên.

Canh chỉnh nhiều chế độ trên cùng 1 dòng

1. Chuyển chế độ xem văn bản là Print Layout hoặc Web Layout (Trong thẻ View, nhóm Document Views, chọn nút Print Layout hoặc Web Layout).

2. Nhấn chuột vào dòng mới và thực hiện như sau:

- Chèn đoạn text canh trái: Di chuyển con trỏ chuột chữ I sang trái cho đến vị trí cần gõ text, nhấn đúp chuột và gõ vào đoạn text.

- Chèn đoạn text canh giữa: Di chuyển con trỏ chuột chữ l vào khoảng giữa dòng cho đến vị trí cần gõ text. Nhấn đúp chuột và gõ vào đoạn text.

- Chèn đoạn text canh phải: Di chuyển con trỏ chuột chữ I sang phải cho đến vị trí cần gõ text, nhấn đúp chuột và gõ vào đoạn text.

Thay đổi các canh chỉnh theo chiều dọc đoạn text

1. Trong thẻ Page Layout, nhóm Page Setup, nhấn chuột vào nút mũi tên ở góc dưới bên phải.

2. Trong hộp thoại Page Setup, nhấn vào thẻ Layout. Tại mục Vertical alignment, bạn chọn một loại canh chỉnh mình thích (Top, Center, Justified, Bottom).

3. Tại mục Apply to, bạn chọn phạm vi áp dụng là Whole document (toàn văn bản), This section (vùng hiện tại), hay This point forward (kể từ đây trở về sau). Nhấn OK.

Canh giữa lề trên và lề dưới

1. Chọn đoạn văn bản bạn muốn canh giữa so với lề trên và lề dưới.

2. Trong thẻ Page Layout, nhóm Page Setup, nhấn chuột vào nút mũi tên ở góc dưới bên phải.

3. Trong hộp thoại Page Setup, nhấn vào thẻ Layout. Tại mục Vertical alignment, bạn chọn Center.

4. Tại mục Apply to, chọn Selected text. Nhấn OK.

Thụt lề dòng đầu tiên của đoạn

- 1. Nhấn chuột vào đoạn mà bạn muốn thụt lề dòng đầu tiên.
- 2. Trong thẻ Page Layout, nhấn vào nút mũi tên góc dưới bên phải của nhóm Paragraph.

3. Ở hộp thoại Paragraph, chọn thẻ Indents and Spacing. Tại mục Special, bạn chọn First line. Tại mục By, chọn khoảng cách thụt vào. Nhấn OK.

Điều chỉnh khoảng cách thụt lề của toàn bộ đoạn

1. Chọn đoạn văn bản muốn điều chỉnh.

2. Tại thẻ Page Layout, nhóm Paragraph, nhấn chuột vào mũi tên lên, xuống bên cạnh mục Left để tăng, giảm khoảng cách thụt lề trái, hay tại mục Right để điều chỉnh thụt lề phải.

Thụt dòng tất cả, trừ dòng đầu tiên của đoạn

1. Chọn đoạn văn bản mà bạn muốn điều chỉnh.

2. Trên thanh thước ngang, hãy nhấn chuột vào dấu Hanging Indent và rê đến vị trí bạn muốn bắt đầu thụt dòng.

Nếu bạn không thấy thanh thước ngang đâu cả, hãy nhấn nút View Ruler ở phía trên của thanh cuộn dọc để hiển thị nó.

Tạo một thụt âm

Thay vì thụt dòng vào trong, bạn có thể điều chỉnh thụt ra ngoài so với lề trái bằng cách:

1. Chọn đoạn văn bản mà bạn muốn mở rộng sang trái.

2. Tại thẻ Page Layout, nhóm Paragraph, nhấn nút mũi tên hướng xuống trong mục Left cho đến khi đoạn văn bản nằm ở vị trí bạn vừa ý.

THAY ĐỔI KHOẢNG CÁCH TRONG VĂN BẢN

Tạo khoảng cách đôi giữa các dòng cho toàn bộ tài liệu

Khoảng cách mặc định giữa các dòng cho bất kỳ tài liệu trống nào là 1.15. Bạn có thể tạo khoảng cách đôi (2) nếu muốn bằng cách sau:

1. Trong thẻ Home, nhóm Styles, nhấn chuột phải vào nút Normal, chọn Modify.

2. Bên dưới nhóm Formatting, nhấn nút Double Space. Nhấn OK.

Thay đổi khoảng cách dòng cho đoạn văn bản đang chọn

1. Chọn đoạn văn bản muốn thay đổi.

- 2. Trong thẻ Home, nhóm Paragraph, nhấn nút Line Spacing.
- 3. Chọn khoảng cách bạn muốn, chẳng hạn 2.0

Ghi chú: Nếu muốn đặt nhiều khoảng cách giữa các dòng nhưng khoảng cách này không có trong menu xuất hiện khi nhấn nút Line Spacing, bạn hãy chọn Line Spacing Options, và nhập vào khoảng cách mà bạn thích.

Các kiểu khoảng cách dòng mà Word hỗ trợ:

- Single (dòng đơn). Tùy chọn này hỗ trợ font lớn nhất trong dòng đó, thêm vào một lượng khoảng trống nhỏ bổ sung. Lượng khoảng trống bổ sung tùy thuộc vào font chữ mà bạn đang sử dụng.

- 1.5 lines: Gấp 1,5 lần khoảng cách dòng đơn.

- Double: Gấp 2 lần khoảng cách dòng đơn.

- At least: Lựa chọn này xác lập khoảng cách dòng tối thiểu cần thiết để phù hợp với font hoặc đồ họa lớn nhất trên dòng.

- Exactly: Cố định khoảng cách dòng và Word sẽ không điều chỉnh nếu sau đó bạn tăng hoặc giảm cỡ chữ.

- Multiple: Xác lập khoảng cách dòng tăng hoặc giảm theo tỉ lệ % so với dòng đơn mà bạn chỉ định. Ví dụ, nhập vào 1.2 có nghĩa là khoảng cách dòng sẽ tăng lên 20% so với dòng đơn.

Thay đổi khoảng cách trước hoặc sau các đoạn

1. Chọn đoạn văn bản bạn muốn thay đổi khoảng cách trước hoặc sau nó.

2. Trong thẻ Page Layout, nhóm Paragraph, bạn nhấn chuột vào mũi tên cạnh mục Before (trước) hoặc After (sau) để thay đổi bằng giá trị bạn muốn.

Thay đổi khoảng cách giữa các ký tự

1. Chọn đoạn văn bản mà bạn muốn thay đổi.

2. Trong thẻ Home, nhấn chuột vào nút mũi tên ở góc dưới phải của nhóm Font để mở hộp thoại Font.

3. Nhấn chọn thẻ Character Spacing ở hộp thoại này. Trong mục Spacing, nhấn Expanded để mở rộng hay Condensed để thu hẹp khoảng cách và chỉ định số khoảng cách trong mục By.

Co dãn văn bản theo chiều ngang

1. Chọn đoạn văn bản bạn muốn căng ra hoặc thu lại.

2. Trong thẻ Home, nhấn chuột vào nút mũi tên ở góc dưới phải của nhóm Font để mở hộp thoại Font.

3. Nhấn chọn thẻ Character Spacing ở hộp thoại này. Tại mục Scale, nhập vào tỉ lệ % mà bạn muốn. Nếu tỉ lệ này lớn hơn 100% thì đoạn văn bản sẽ được kéo ra, ngược lại, nó sẽ được thu lại.

Đánh dấu sự thay đổi và ghi chú trong tài liệu

Theo dõi sự thay đổi trong khi chỉnh sửa

1. Mở tài liệu mà bạn muốn theo dõi.

2. Trong thẻ Review, nhóm Tracking, nhấn nút Track Changes.

3. Thay đổi tài liệu theo ý bạn (chèn, xóa, di chuyển hay định dạng văn bản...). Lập tức ở bên hông trang tài liệu sẽ xuất hiện những bong bóng hiển thị sự thay đổi này.

Tắt chế độ theo dõi sự thay đổi

Trong thẻ Review, nhóm Tracking, nhấn vào nút Track Changes một lần nữa để tắt chế độ theo dõi trong khi chỉnh sửa.

Thay đổi cách Word đánh dấu

- Bạn có thể đổi màu và những định dạng mà Word dùng để đánh dấu sự đổi trong tài liệu bằng cách nhấn vào mũi tên bên cạnh nút Track Changes, và nhấn chọn mục Change Tracking Options.

- Nếu bạn muốn xem tất cả những thay đổi ngay trong tài liệu thay vì hiển thị những bong bóng bên hông tài liệu, ở nhóm Tracking, nhấn vào nút Ballons, sau đó chọn Show all revisions inline.

 Để làm nổi bật vùng hiển thị những bong bóng (bên lề tài liệu), hãy nhấn nút Show Markup và chọn Markup Area Highlight.

Chèn một ghi chú

1. Chọn đoạn text hoặc đối tượng bất kỳ trong tài liệu bạn muốn ghi chú.

2. Trong thẻ Review, nhóm Comments, nhấn nút New Comment.

3. Nhập vào ghi chú của bạn trong bong bóng hiển thị ở khung bên cạnh tài liệu.

## Xóa ghi chú

- Để xóa một ghi chú, nhấn chuột phải vào ghi chú đó, chọn Delete Comment.

 Để xóa nhanh tất cả ghi chú trong tài liệu, nhấn chuột vào một ghi chú bất kỳ. Trong thẻ Review, nhóm Comments, nhấn vào mũi tên bên dưới nút Delete và chọn Delete All Comments in Document.

## Thay đổi ghi chú

1. Nếu các ghi chú không hiển thị trong tài liệu, bạn nhấn nút Show Markup trong nhóm Tracking của thẻ Review, sau đó đánh dấu chọn Comments.

2. Nhấn chuột vào bên trong một bong bóng có ghi chú cần sửa. Sau đó sửa lại nội dung theo ý bạn.

Thay đổi tên người ghi chú

Bên cạnh mỗi ghi chú luôn có tên của người sử dụng. Nếu bạn muốn thay đổi tên này, hãy thực hiện như sau:

1. Trong thẻ Review, nhóm Tracking, nhấn chuột vào mũi tên bên dưới nút Track Changes, sau đó chọn mục Change User Name.

2. Trong hộp thoại xuất hiện, bên dưới mục Personalize..., bạn nhập vào tên của mình, sau đó nhấn OK.

Lưu ý là những ghi chú kể từ bây giờ trở đi mới có tác dụng với tên mới.

In tài liệu kèm theo ghi chú và những đánh dấu thay đổi

1. Nhấn nút Microsoft Office Button , sau đó chọn Print.

2. Trong hộp thoại Print, tại mục Print what, chọn Document showing markup và nhấn OK.

In danh sách những thay đổi trong tài liệu

1. Nhấn nút Microsoft Office Button , sau đó chọn Print.

2. Trong hộp thoại Print, tại mục Print what, chọn List of markup và nhấn OK.

Không in những đánh dấu thay đổi và ghi chú

1. Nhấn nút Microsoft Office Button , sau đó chọn Print.

2. Trong hộp thoại Print, tại mục Print what, chọn Document và nhấn OK.

Nguyễn Hồng Phúc